## Preparing Photographic Images to Print

- 1. Resizing and Resolution
- 2. Sharpening
- 3. Printer Settings

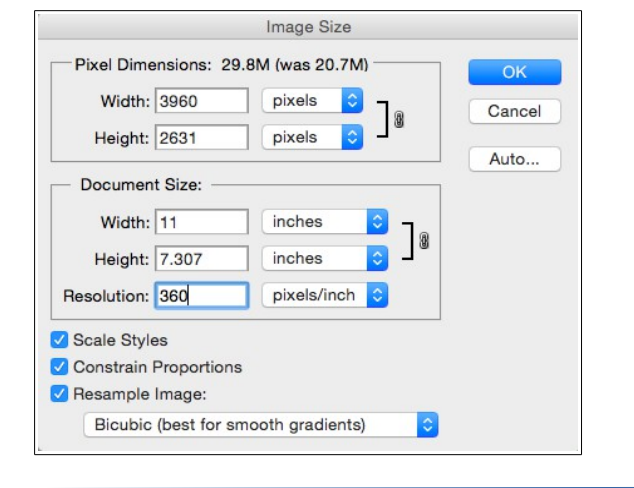

## Step 1: Resize Image and change resolution to match printer's 'native resolution'

In Photoshop, select Image > Image Size. In the dialog box, check 'Resample Image' and change the resolution to 360. Adjust the document size to reflect your desired output size (the dimensions of the paper you will be printing on).

## Step 2: <u>Sharpen Image</u>

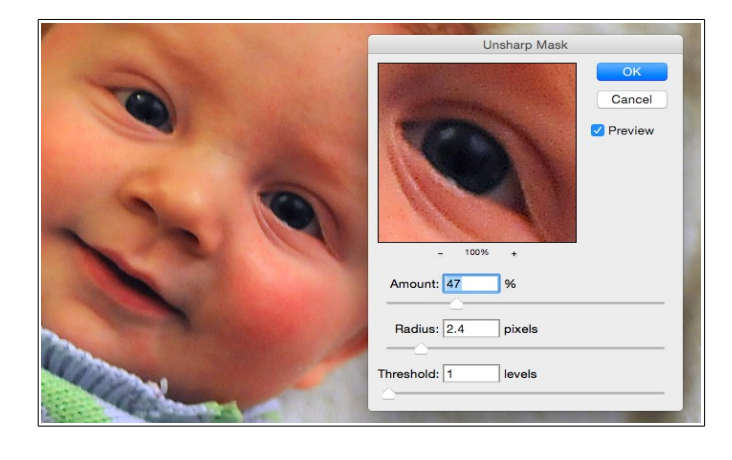

In Photoshop, select Filter > Sharpen > Unsharp Mask. Adjust Amount, Radius, and Threshold. Be sure you are previewing at 100%. Be careful not to sharpen too much or your image will develop unnatural edges or posterization. Often, a threshold of 1 and a radius between 1 and 3 is sufficient. The amount can vary greatly.

Step 3: Set paper output size, paper quality, color profiles, and preview image

- Select Printer, check connection
- Select paper under Print Settings
- Select paper orientation
- Select Color Handling
- Select Printer Profile
- Select Black Point Compensation

| Presets:           | Default Se                     | ttings                                                                                                    |             |
|--------------------|--------------------------------|----------------------------------------------------------------------------------------------------|-------------|
|                    |                                |                                                                                                    |             |
| Paper Size:        | US Letter 8.50 by 11.00 inches |                                                                                                    |             |
|                    | Printer Se                     | E Settings   Ere  Advanced Color Settings  Advanced Color Settings  Advanced Color Settings  Advanced Color Settings  Advanced Color Settings  Advanced Color Settings  Advanced Color Settings  Bet Photo  Hero Image  C Gloss Optimizer | 0           |
|                    | Basic                          | Advanced Color Se                                                                                                    | ttings      |
| 8                  | Aedia Type:                    | Premium Photo P                                                                                                    | aper Glossy |
|                    | Print Mode:                    | AccuPhoto HG                                                                                                    |             |
| c                  | Color Mode:                    |                                                                                                    | sge 0       |
| Output Resolution: |                                | Best Photo                                                                                                    | 0           |
|                    |                                | Uish Soned                                                                                                    |             |
|                    |                                | Mirror Image                                                                                                    |             |
|                    |                                | Gloss Optimizer                                                                                                    |             |
|                    |                                |                                                                                                    |             |
|                    |                                |                                                                                                    |             |
|                    |                                |                                                                                                    |             |
|                    |                                |                                                                                                    |             |
|                    |                                |                                                                                                    |             |

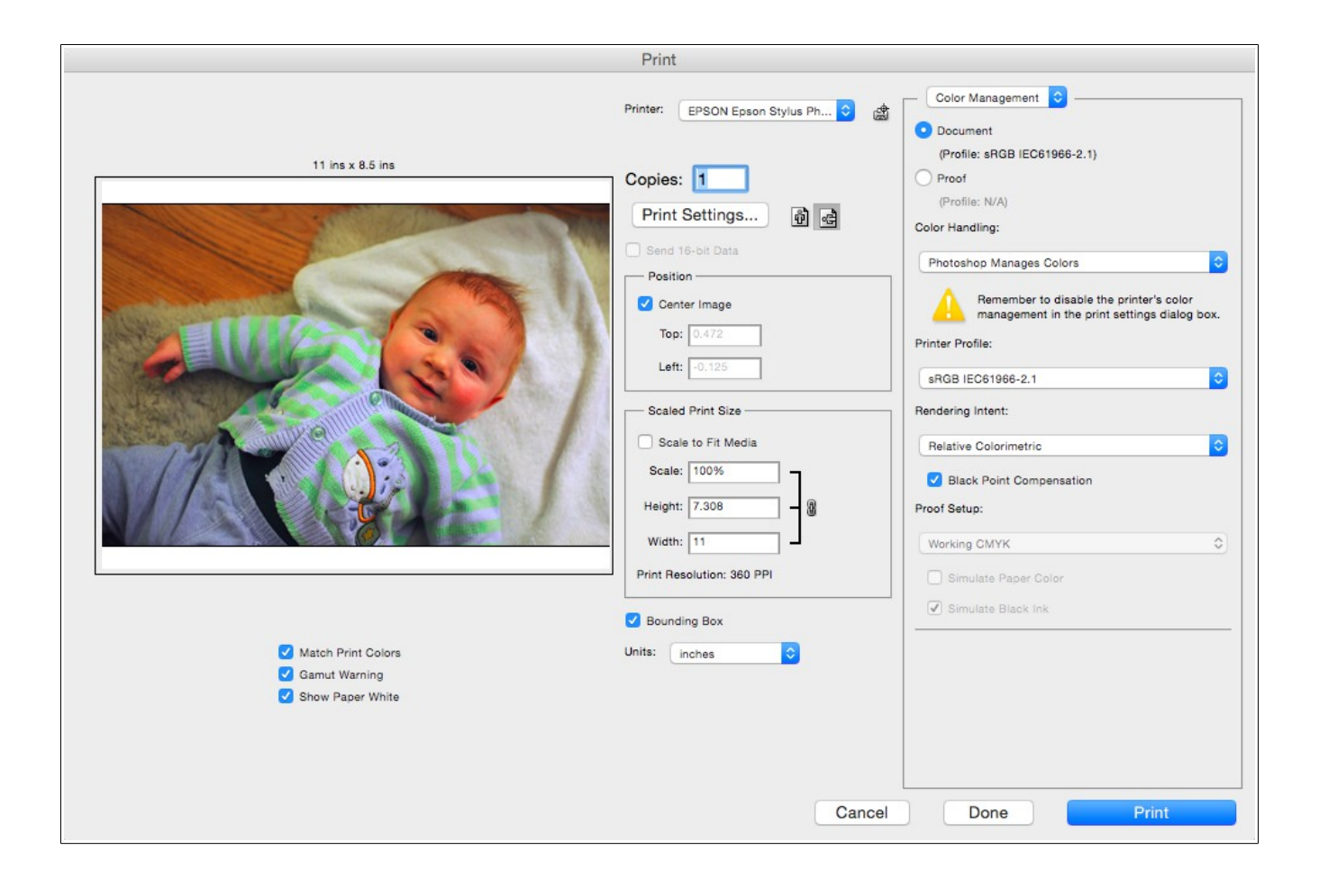